## DataPoint Tips: Did You Know...

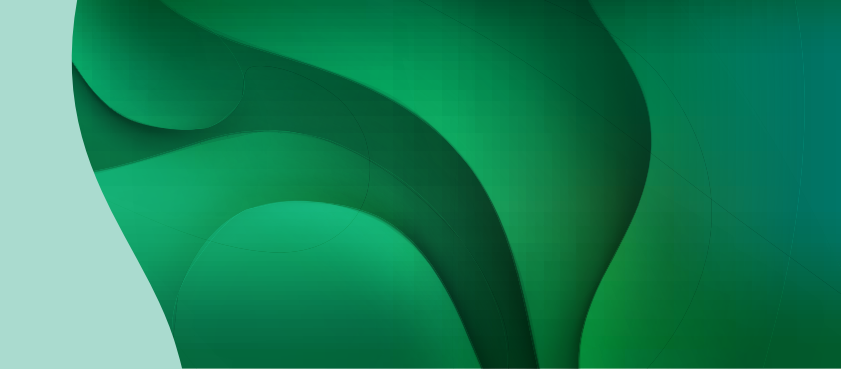

### **Exporting Presentation Reports**

You can export any single presentation report page or a package of presentation reports from the *Presentation Reports* tab. Use the *Exports* page to access and download these reports.

### How to Print Presentation Reports as a Package

1. Click the tool wrench in the top right corner and select *Exports*.

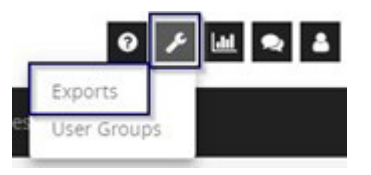

2. Once on your exports page, click Create Export.

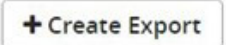

**3.** Complete the *Settings* tab by selecting *SSRS Reports* from the *Report type* field and choose the reports you would like to export along with other necessary fields.

| Settings Filter                                             | rs                                                                                                    |                                 | Select reports                                                                                                    | × |
|-------------------------------------------------------------|----------------------------------------------------------------------------------------------------|---------------------------------|----------------------------------------------------------------------------------------------------|---|
| You are about to o                                          | download patient information outside of the secu                                                                             | e MedeAnalytics                 | Search: type here to filter reports                                                                                |   |
| environment. Be s<br>confidential patie<br>Note: Password p | sure to follow your organization's rules regarding<br>nt information.<br>rotection requires the file to be compressed into a | he security of<br>I zip format. | Presentation Reports     Cover Page     G    Report Parameters Overview     G    Enroliment Overview               | Î |
| Password:                                                   | locument with password to ensure HIPAA com                                                                                   | pliance                         | Enroliment Breakdown     Enroliment Breakdown     Enrancial Key Indicators.     Enrancial Claims Lag               |   |
| Report type:                                                | Summary Report 🗸                                                                                                    |                                 | <ul> <li>Image: Claims Distribution.</li> <li>Image: Medical &amp; Pharmacy Out of Pocket Distribution.</li> </ul> |   |
| Report                                                      | Type here to search for reports                                                                                              |                                 |                                                                                                    |   |
|                                                             | Select Reports                                                                                                    |                                 | Next Cancel                                                                                                    |   |

### DataPoint Tips: Did You Know...

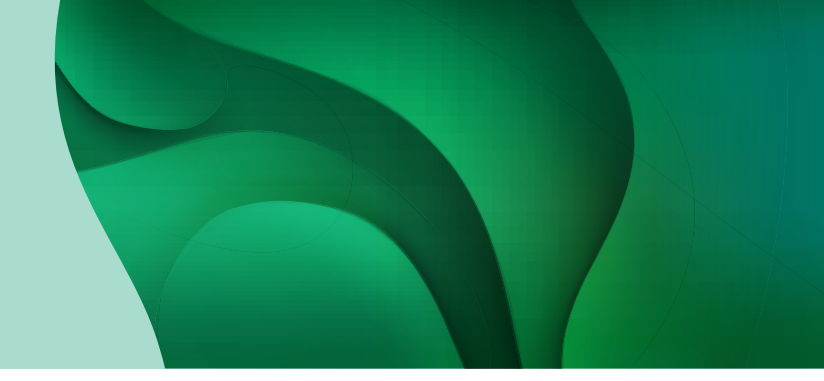

#### Continued...

4. Complete the *Filters* tab and click *Export*.

|                  |   |          |   |                                       | 🛱 Clear All     |
|------------------|---|----------|---|---------------------------------------|-----------------|
| Account          | ٠ | Includes | ٠ |                                       | Select Values * |
| Sroup            |   | Includes | ٠ |                                       | Select Values   |
| ncurred Date     | ٠ | Includes | • | No Selection X                        | Select Values   |
| aid Date         | * | Includes | • |                                       | Select Values * |
| harmacy Flag     | ٠ | Includes | • |                                       | Select Values * |
| ICC Threshold    | • | Includes | ٠ | \$50,000 ×                            | Select Values * |
| Benchmark Cohort | • | Includes | ٣ | Age/Sex Adj BOB 🗙                     | Select Values   |
| Product          |   | Includes |   | · · · · · · · · · · · · · · · · · · · | Select Values   |

**5.** You will receive a notification when the process is complete. Alternatively, you can return to the *Exports* page to check on your status at any time.

| 0 | Name                             | Status    | Completed 🗸 | Run Date   | Schedule | Assigned by |
|---|----------------------------------|-----------|-------------|------------|----------|-------------|
| 0 | 🔁 Clinical Risk Summary          | Completed | 12/13/2021  | 12/13/2021 | One Time |             |
|   | Annual Review Chronic Conditions | Completed | 12/13/2021  | 12/13/2021 | One Time |             |
| 0 | 2 Presentation Report 2021       | Completed | 12/8/2021   | 12/8/2021  | One Time |             |

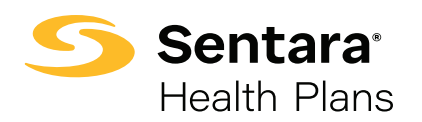

# For more information, visit **sentarahealthplans.com/needtoknow**

Sentara Health Plans is a trade name of Sentara Health Plans, Sentara Health Insurance Company, Sentara Health Administration, Inc., and Sentara Behavioral Health Services, Inc.